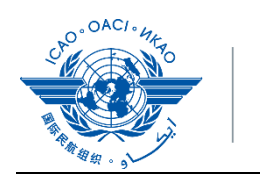

International Civil Aviation Organization ICAO APAC Webinars 2022 April – December 2022

# **ONLINE REGISTRATION GUIDELINES**

#### Step 1: Visit ICAO APAC website, <u>https://www.icao.int/apac/pages/default.aspx</u>

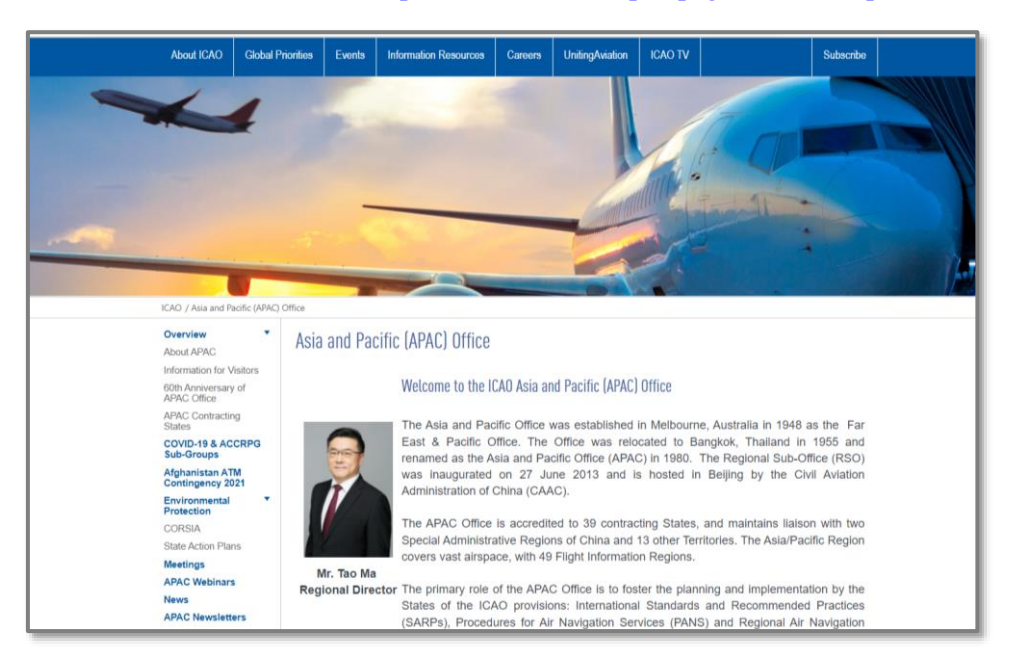

# Step 2: Click on "APAC Webinars" which can be found on the left-hand menu of this page, as seen below

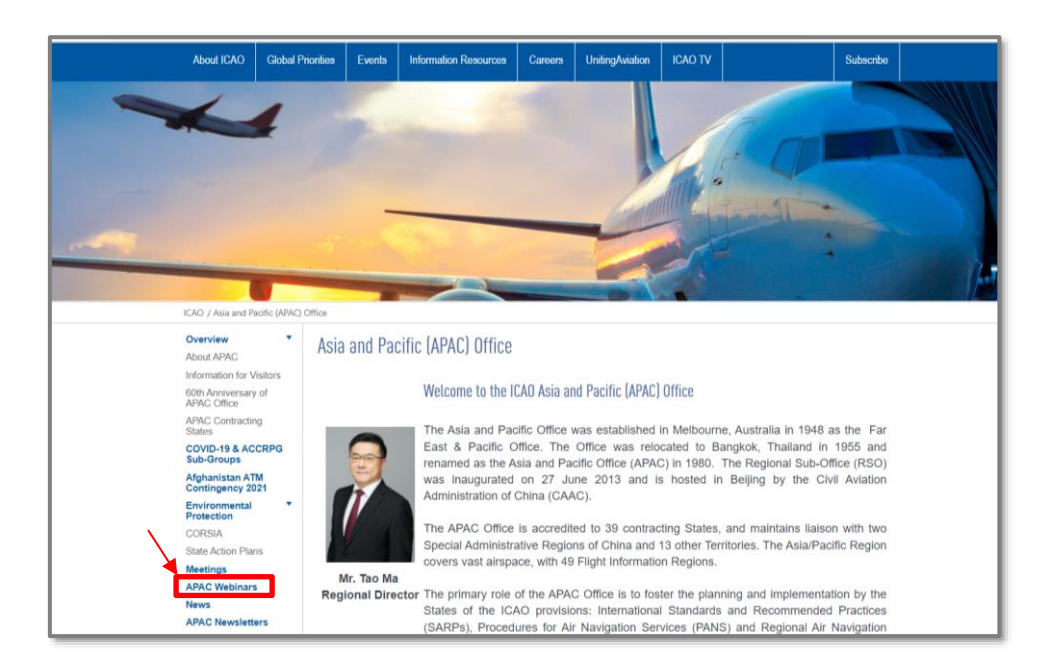

### Step 3: You will be at the ICAO APAC Workshops/Seminars website,

https://www.icao.int/APAC/Meetings/Pages/Webinars-.aspx

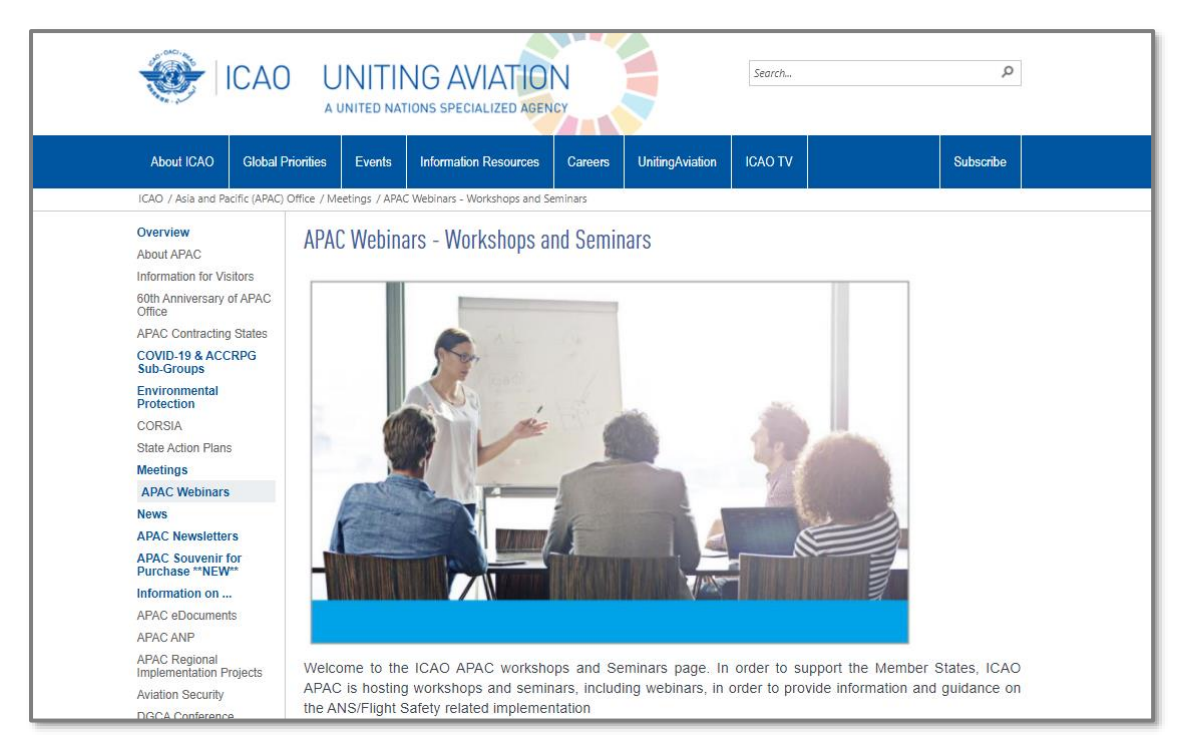

## Step 4: Click on the link you wish to attend

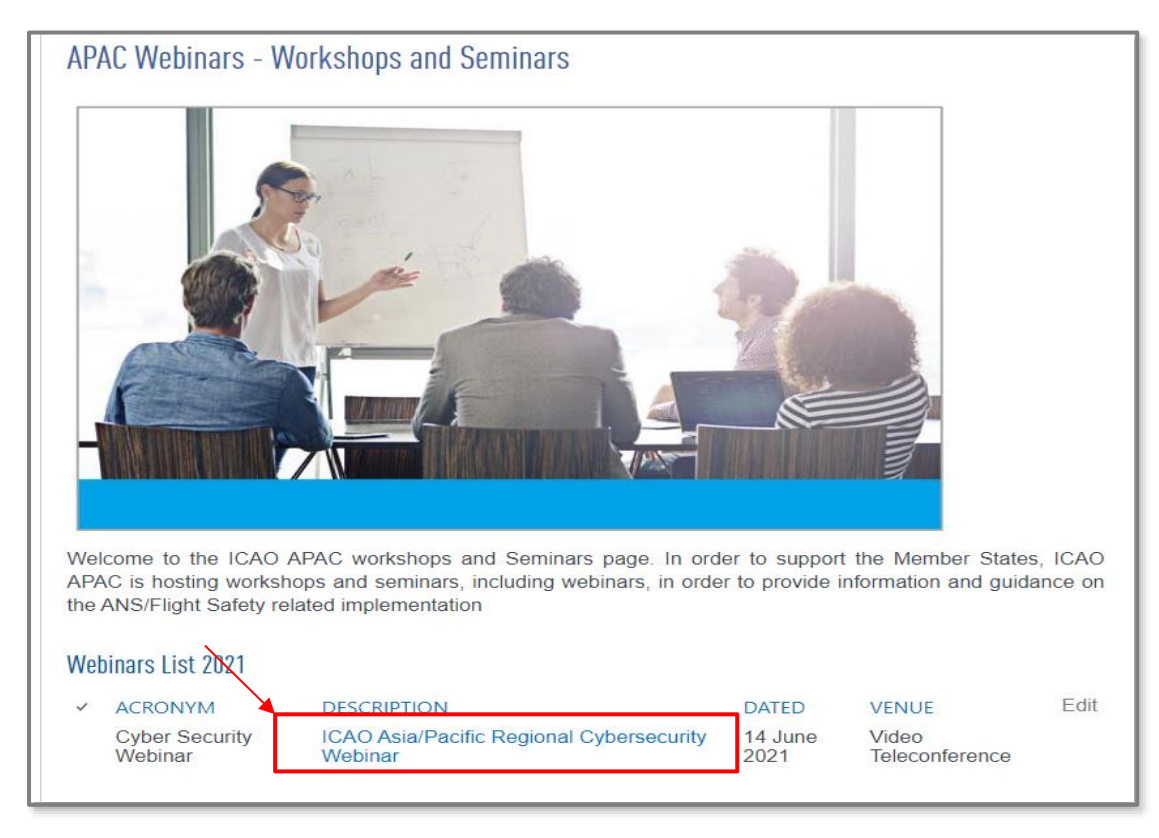

## Step 5: Click on the link you wish to register

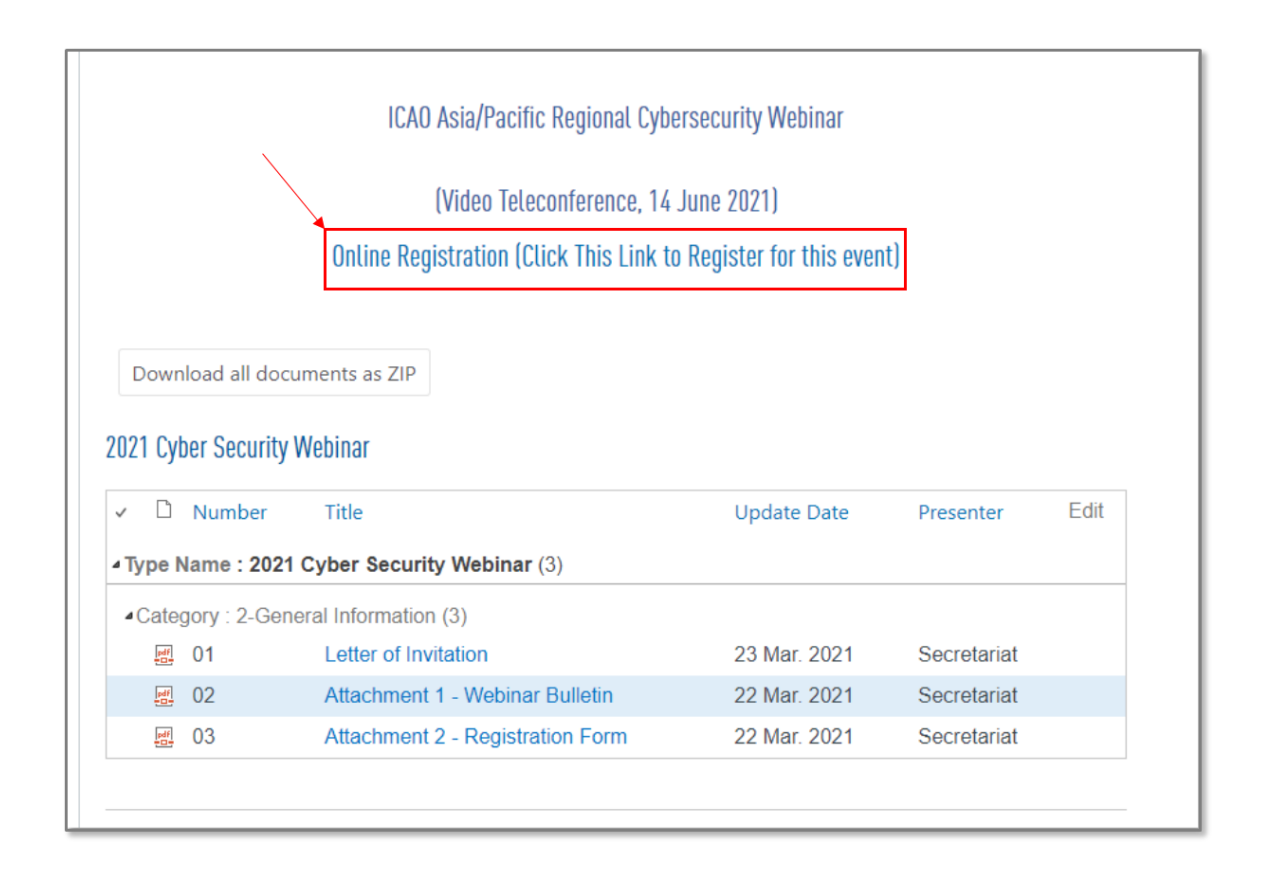

Step 6: Open the link for the event you are registering for, and click on "Register for this Event"

| Contine Registration X Lie Online Registration X + |                                                                                                    |
|----------------------------------------------------|----------------------------------------------------------------------------------------------------|
| ← → C ŵ                                            | k?campaignID= 756D23D1-90D5-EA11-80F2-001DD8871C70                                                                                                    |
|                                                    | ICAO UNITING AVIATION                                                                                                    |
|                                                    |                                                                                                    |
|                                                    | Meetings and Events > Online Registration                                                                                                    |
|                                                    | Nettors 2 Service       OCIONE CREGISTRATION         By Events       ACR Regional Webins on Economic Impact of COVID-19 on Civil Aviation and the Financial Alleviation Measures<br>(Registration Open)         Turkser, August 13, 2020 12 80 PH – Thundey, August 13, 2020 3 00 PH         With Mark Andreic Regional Seb-Offree (ARAC RSO) Being<br>Being<br>Chen, 19902         Word Register for this Event |
|                                                    | Castact KCAD   The United Nations Terms and Conditions   Ecenaria Resources   Web Support   See Index   RQ                                                                                                    |

**Existing Users of ICAO Event Registration** 

| 1 Event Registration Login X +                                   |                                                                                                    | - 0         |
|------------------------------------------------------------------|----------------------------------------------------------------------------------------------------|-------------|
| ← → O û A https://events.icao.int/login?ReturnUrl=/              | /event-details/registration?campaignID=6408ba4f-b2fc-ea11-80f5-001dd8b71c70                                                                                                    | の 文 声 色 இ … |
| ORU                                                              | INTERNATIONAL CIVIL                                                                                                    | 2           |
| ICAO / Event Registration (                                      | aşın                                                                                                    |             |
| Level Reparation<br>Login<br>Recent in Account<br>Parsand Recent | Event Registration Log-in  femal Address  Researd  This is a pable or shared dence. Beechtin agoon Fysus are nit a pable or thoused dence. Be sure to sign out when you have freshed and dose all entropy or service.  This is not defined form |             |
|                                                                  | In the a provide device     Section (and only period who uses this device. The service will allow a longer period of itsackedy     before signify the solution     for not a sobot     wide Total     Mage Total     Mage Total     Section     |             |

Step 7: Login to the page if you have ever used this portal, or skip to Step 8 for new users

If you have ever registered for any ICAO event using this portal, please enter your email address and password. Select the Captcha and finally click "Logon" to open the next page, and complete the registration.

- **Step 7a:** Once you have login, the system will open a registration page with pre-populated information.
- Step 7b: Complete the remaining required fields and click "Register Now".
- Step 7c: Please check your email account for the event confirmation email.
- Step 7d: If you forgot your password for the Events Registration portal, please click on "Password Reset" to reset your password.

#### New Users of ICAO Event Registration

Step 8: For a new user, click on "Request an Account", which can be found on the left-hand menu of this page, as seen below

| ICAO / Event Registration Log |                                                                                                    |
|-------------------------------|----------------------------------------------------------------------------------------------------|
|                               |                                                                                                    |
| Event Registration            | Event Registration Log-in                                                                                                    |
| Request an Account            |                                                                                                    |
| Password Reset                | Email Address                                                                                                    |
|                               | Password                                                                                                    |
|                               | <ul> <li>This is a public or shared device         Select this option if you are on a public or shared device. Be sure to sign out when you have finished and close all         windows to end your session.</li> <li>This is a private device         Select this option if you are the only person who uses this device. The service will allow a longer period of inactivity         before signing you out.         I'm not a robot         recAPTCHA         Privacy - Terms         Logon       </li> </ul> |

**Step 8a:** Input your email address, and click on "Verify email address" to check if your details are in the system

| eetings & Events<br>equently Asked<br>uestions | Online Registration                                                         |
|------------------------------------------------|-----------------------------------------------------------------------------|
| y Events                                       | Existing user? Please login here.                                           |
|                                                | We would like to verify if your email address already exists in the system. |
|                                                | charles@caa.org                                                             |
|                                                |                                                                             |
|                                                |                                                                             |
|                                                |                                                                             |
|                                                |                                                                             |
|                                                |                                                                             |
|                                                |                                                                             |
|                                                |                                                                             |
|                                                |                                                                             |
|                                                |                                                                             |

| Step 8b: | Select "Proceed to a | new registration" |
|----------|----------------------|-------------------|
|----------|----------------------|-------------------|

| Meetings and Events + Online Registration + Online Registration                                                                                                    |                                                                                                    |                                                  |
|----------------------------------------------------------------------------------------------------|----------------------------------------------------------------------------------------------------|--------------------------------------------------|
| Meetings & Events<br>Frequently Asked<br>Questions                                                                                                    | Online Registration                                                                                                    |                                                  |
| My Events<br>APAC Regional<br>Webinar on<br>Economic Impact<br>of COVID-19 on<br>Civil Aviation<br>and the<br>Financial<br>Alleviation<br>Measures<br>Thursday, August 13,<br>2020 2:00 PM –<br>Thursday, August 13,<br>2020 3:00 PM –<br>Thursday, August 13,<br>2020 3:00 PM –<br>Thursday, August 13,<br>2020 3:00 PM | Existing user? Please login here.<br>Fields with an * are mandatory<br>Personal Information<br>*Salutation<br>* Picture •<br>Browsen<br>Cancel Proceed to<br>Proceed to | th us.<br>gistration" to<br>o a new registration |
|                                                                                                    | * First Name                                                                                                    | Last Name                                        |
|                                                                                                    | * E-Mail<br>charles@caa.org<br>* Organization<br>* Job Title                                                                                                    | Phone                                            |
|                                                                                                    | - moustry type •                                                                                                    |                                                  |

Step 8c: Complete the remaining required field, and click "Next" and "Register Now"

| Meetings & Events<br>Frequently Asked<br>Questions                                                                                                    | Online Registration                                                                                              |             |      |
|----------------------------------------------------------------------------------------------------|----------------------------------------------------------------------------------------------------|-------------|------|
| My Events                                                                                                    | Existing user? Please login here.                                                                                |             |      |
| APAC Regional<br>Webinar on<br>Economic Impact<br>of COVID-19 on<br>Civil Aviation<br>and the<br>Financial<br>Alleviation<br>Measures                           | Fields with an * are mandatory<br>Personal Information<br>*Salutation<br>* Picture •<br>Browse No file selected. |             |      |
| 2020 12:00 PM =<br>Thursday, August 13,<br>2020 3:00 PM<br>Event Address:<br>ICAO Asia & Pacific<br>Regional Sub-Office<br>(APAC RSO) Beijing<br>Beijing, China | * First Name                                                                                                    | * Last Name |      |
|                                                                                                    |                                                                                                    |             |      |
|                                                                                                    | - E-Mail<br>charles@caa.org                                                                                      | Phone       |      |
|                                                                                                    | Organization                                                                                                    |             |      |
|                                                                                                    | • Job Title                                                                                                    |             |      |
|                                                                                                    | * Industry Type 🕕                                                                                                | v           |      |
|                                                                                                    | • Area of activity •                                                                                             |             | Next |

**Step 8d:** Please check your email account for the event confirmation email, showing you have successfully registered

#### Forgot your password?

| ICAO / Event Registration Log- | in                                                                                                    |
|--------------------------------|----------------------------------------------------------------------------------------------------|
| Event Registration<br>Log-in   | Event Registration Log-in                                                                                                    |
| Request an Account             |                                                                                                    |
| Password Reset                 | Email Address                                                                                                    |
|                                | Password                                                                                                    |
|                                | <ul> <li>This is a public or shared device<br/>Select this option if you are on a public or shared device. Be sure to sign out when you have finished and close all<br/>windows to end your session.</li> <li>This is a private device<br/>Select this option if you are the only person who uses this device. The service will allow a longer period of inactivity<br/>before signing you out.</li> </ul> |
|                                | l'm not a robot                                                                                                    |
|                                | Logon                                                                                                    |

You can reset your password by clicking on "Password Reset".

If you forgot your password, click on the "Password Reset" which can be found on the left-hand menu of this page, then input your email address and click "Reset". A link with a new password will be sent to your email account, which you can use to login ICAO Event Registration.

To change your password, please login ICAO Event Registration, then click the drop down menu next to your profile picture on the top right-hand corner of the page, and select "Profile", then click "Change Password" to change your preferred password.

.....